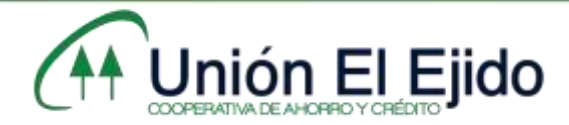

## PROCEDIMIENTO DE INGRESO DE LA COOPERATIVA MÓVIL

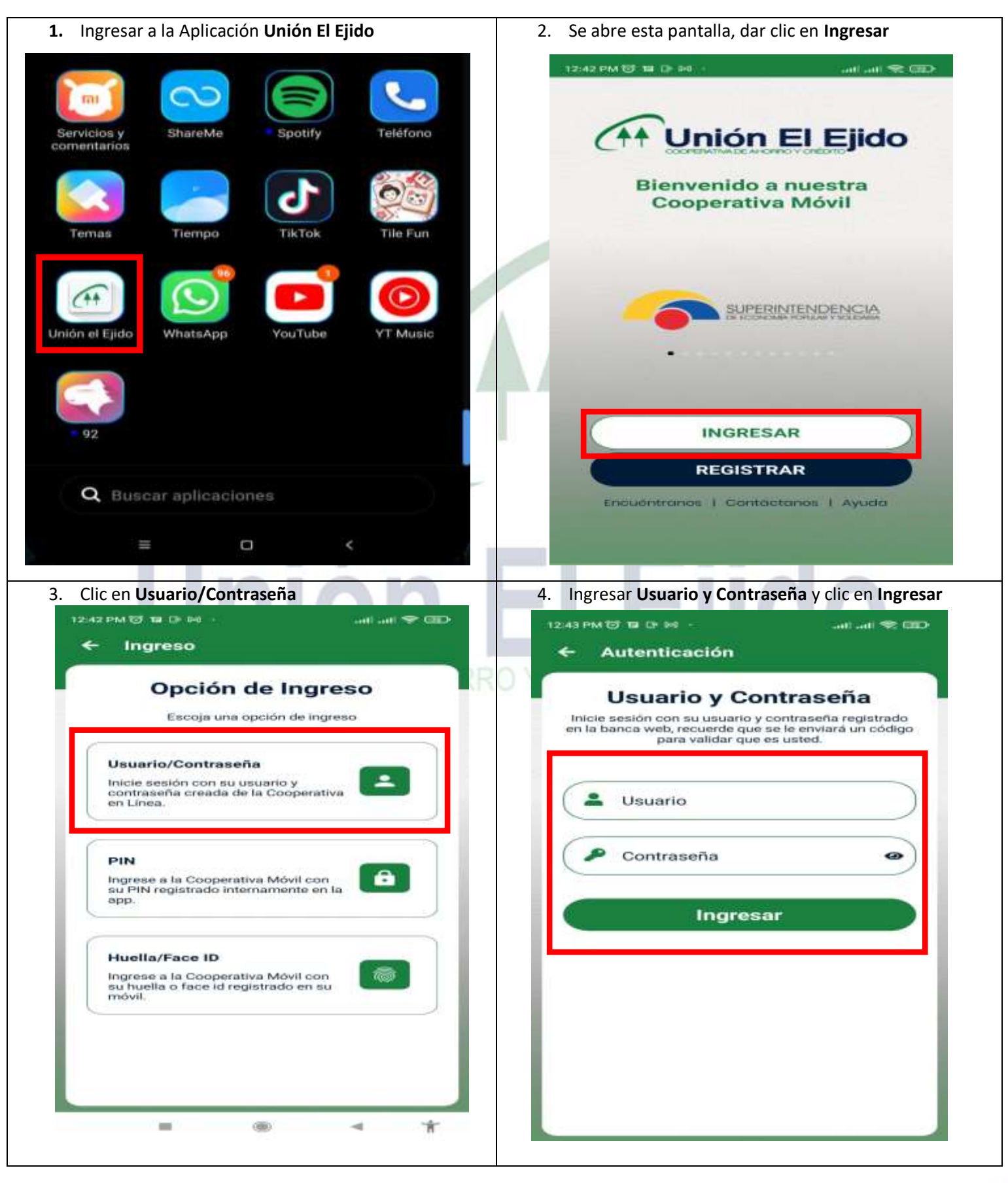

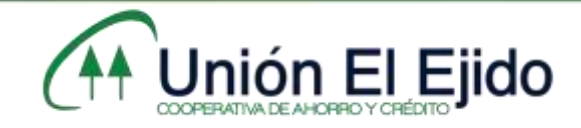

| ← Validación OTP | ant ant 📚 |      |     | ≣ Conso                 | lidado |                 |   |
|------------------|-----------|------|-----|-------------------------|--------|-----------------|---|
|                  |           |      |     | Ahorros Préstamos       |        | Depósitos plazo |   |
| 1:59             |           |      |     |                         |        | Mostrar saldo:  | 0 |
| Ć                |           |      | >   | AHORROS<br>010097981000 | 0      |                 |   |
| Ingrese su ci    | ódigo     | c I  | ,   | CERTIFICADOS            |        |                 |   |
|                  |           | - 1  |     | ESPECIAL                |        |                 |   |
|                  |           |      | Ľ   | 08009798030             | C.     |                 |   |
| 8 1              | 4         |      |     |                         |        |                 |   |
| 2 7              | 6         |      |     |                         |        |                 |   |
|                  |           |      | ۰ı. |                         |        |                 |   |
| 3 0              | 9         |      |     |                         |        |                 |   |
|                  |           |      | -1  |                         |        |                 |   |
| 5 ВС             | ORRAR     |      |     |                         |        |                 |   |
|                  |           |      |     |                         | -      |                 |   |
| COOPERAT         |           | HOPP |     | ÉDITO                   |        | 4               | N |
| COULENA          |           | IUMA |     | LUNU                    |        |                 |   |